How Fix for Chrome/Microsoft Edge browsers Certificate Error "Your connection is not private"

- 1. Follow this link <u>https://www.wits.ac.za/access/</u>
- 2. Click Remove CA (bat script)

• Apple OS (Mac)

VPN for Mobile Devices

• Android

• iOS

Issues with VPN Access?

- Log a ticket via Wits ICT ISM.
- Alternatively download the mobile application to log tickets. Please use this guide for download instructions.

Fix for Chrome/Microsoft Edge browsers Certificate Error "Your connection is not private"

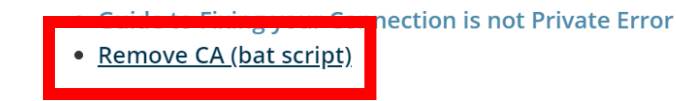

3. The file is downloaded as a Zip file.

This is how it will appear when using Google Chrome web browser

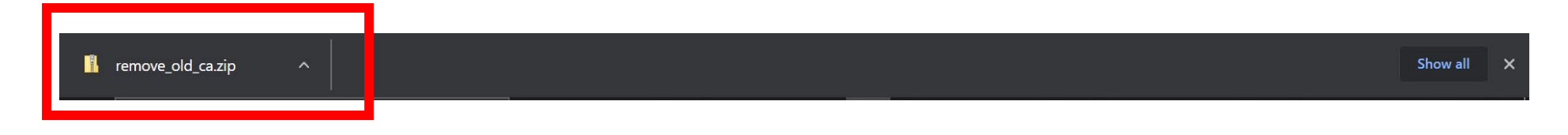

## This is how it will appear when using **Microsoft Edge** web browser

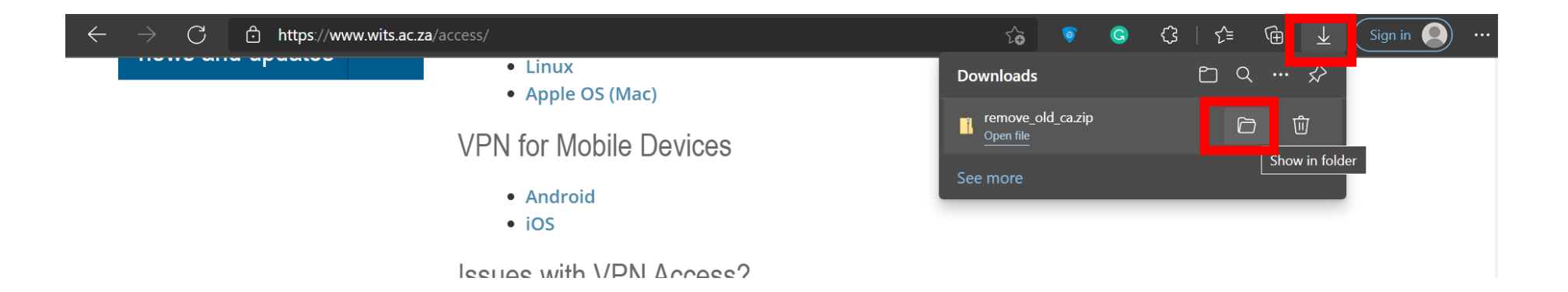

### 4. Show in folder

For Google Chrome this is how to locate the file

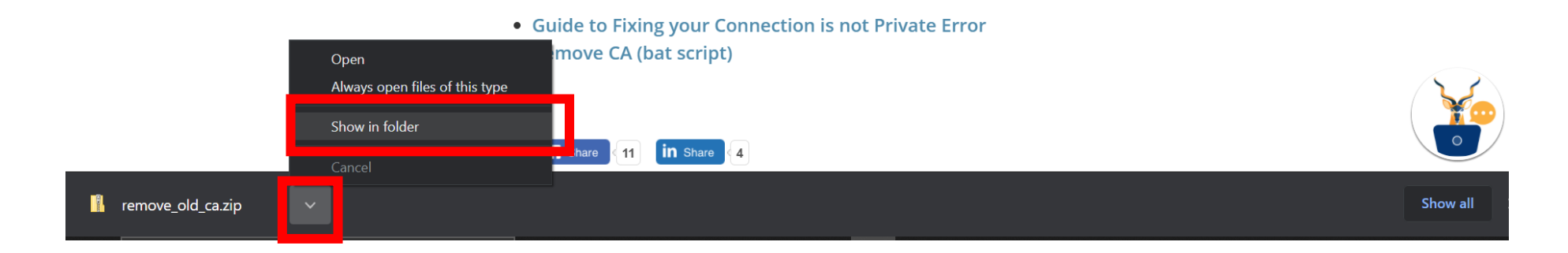

## For Microsoft Edge this is how to locate the file

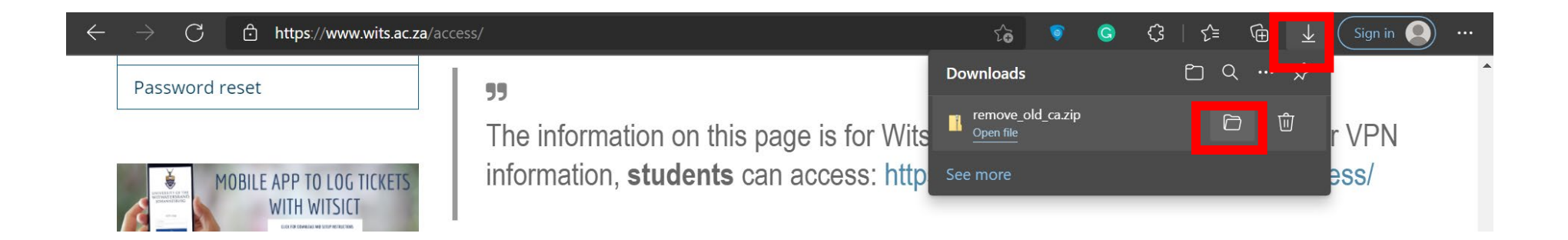

### 5. Right click Extract All

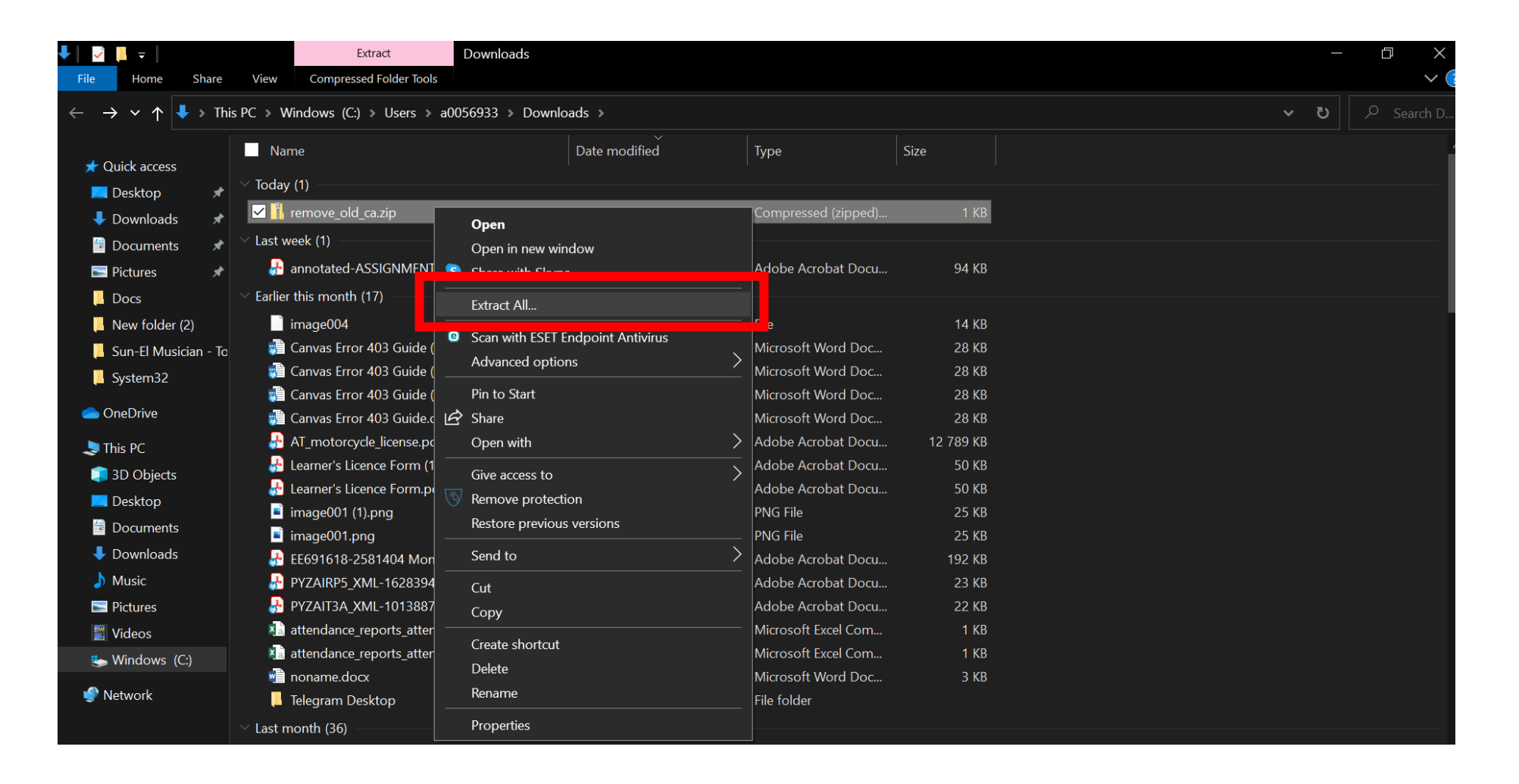

6. Browse to select where you want to extract the files to.

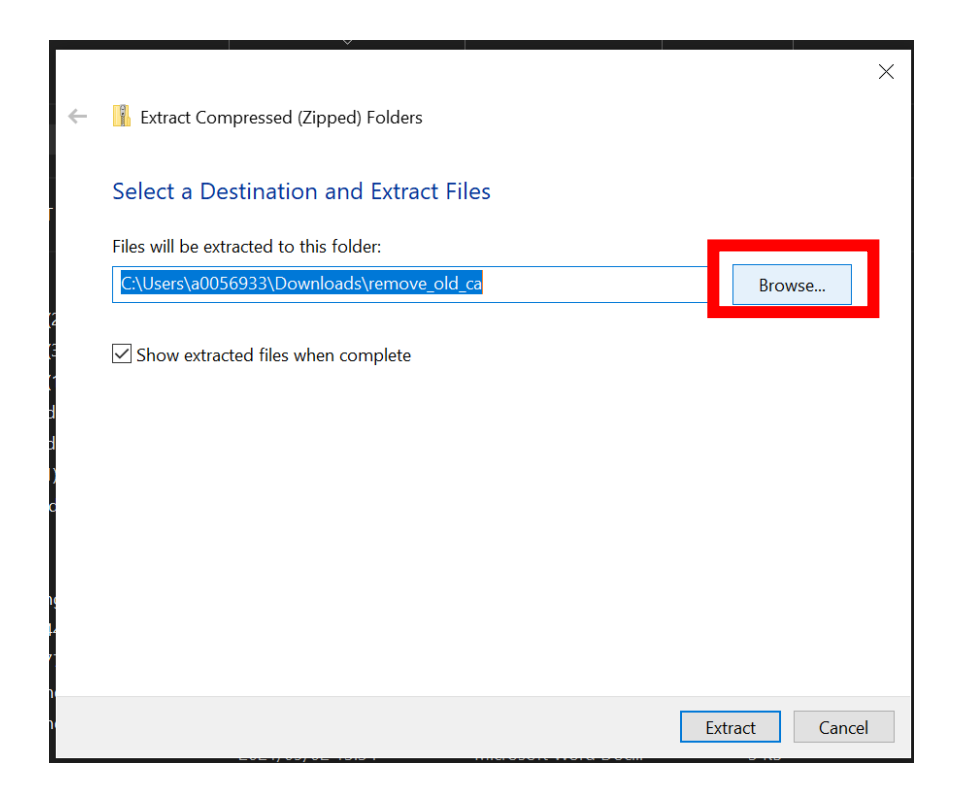

## 7. Select folder

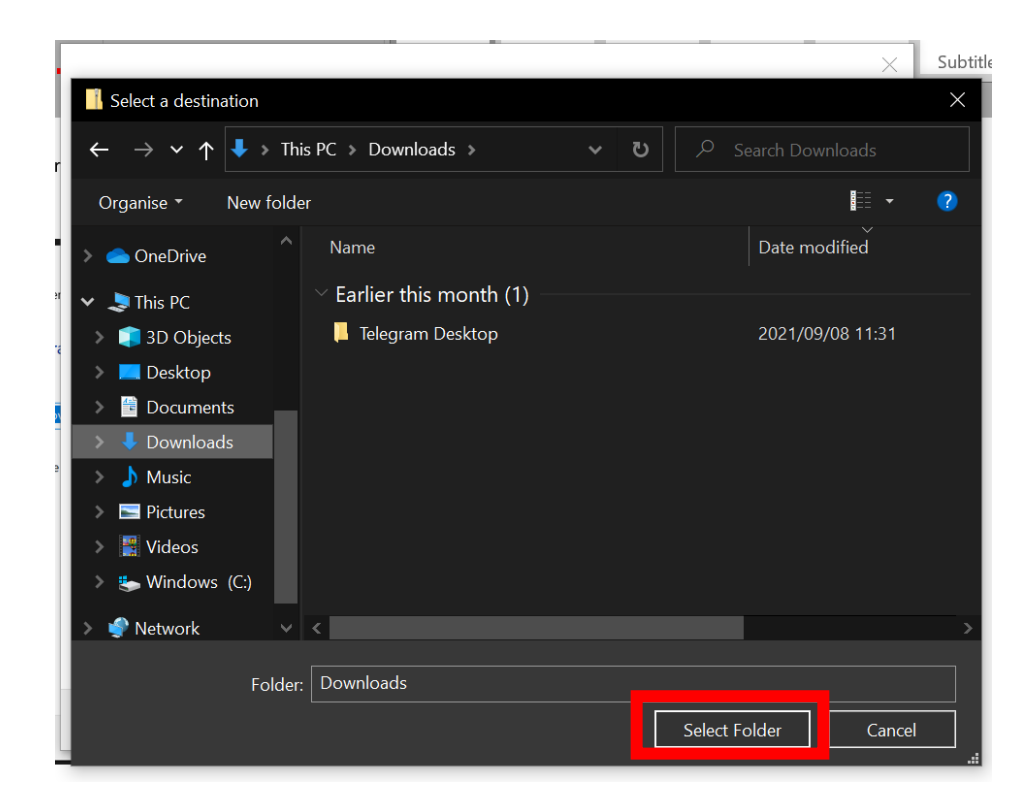

8. Extract

| ÷ | 👔 Extract Compressed (Zipped) Folders   |      |       |        |  |
|---|-----------------------------------------|------|-------|--------|--|
|   | Select a Destination and Extract Files  |      |       |        |  |
|   | Files will be extracted to this folder: |      |       |        |  |
|   | C:\Users\a0056933\Downloads             |      | Brows | se     |  |
|   | Show extracted files when complete      |      |       |        |  |
|   |                                         |      |       |        |  |
|   |                                         |      |       |        |  |
|   |                                         |      |       |        |  |
|   |                                         | Extr | act   | Cancel |  |

Go to the folder where you have selected to extract the file to. The file name **remove\_old\_ca.bat** 

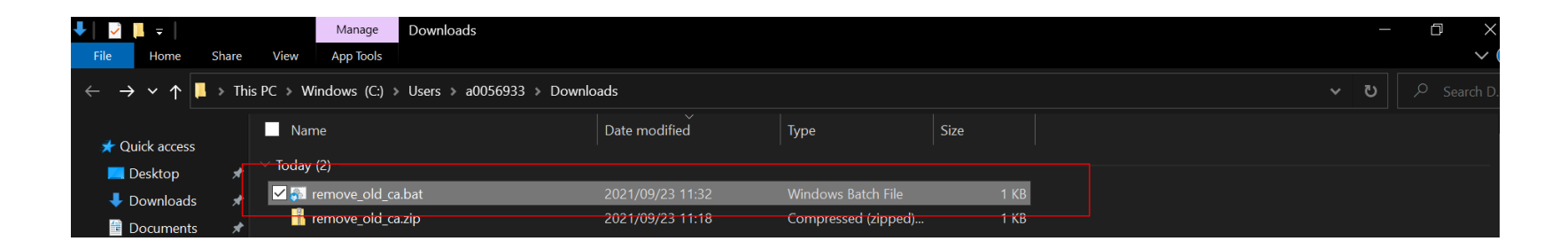

#### 9. Run as administrator

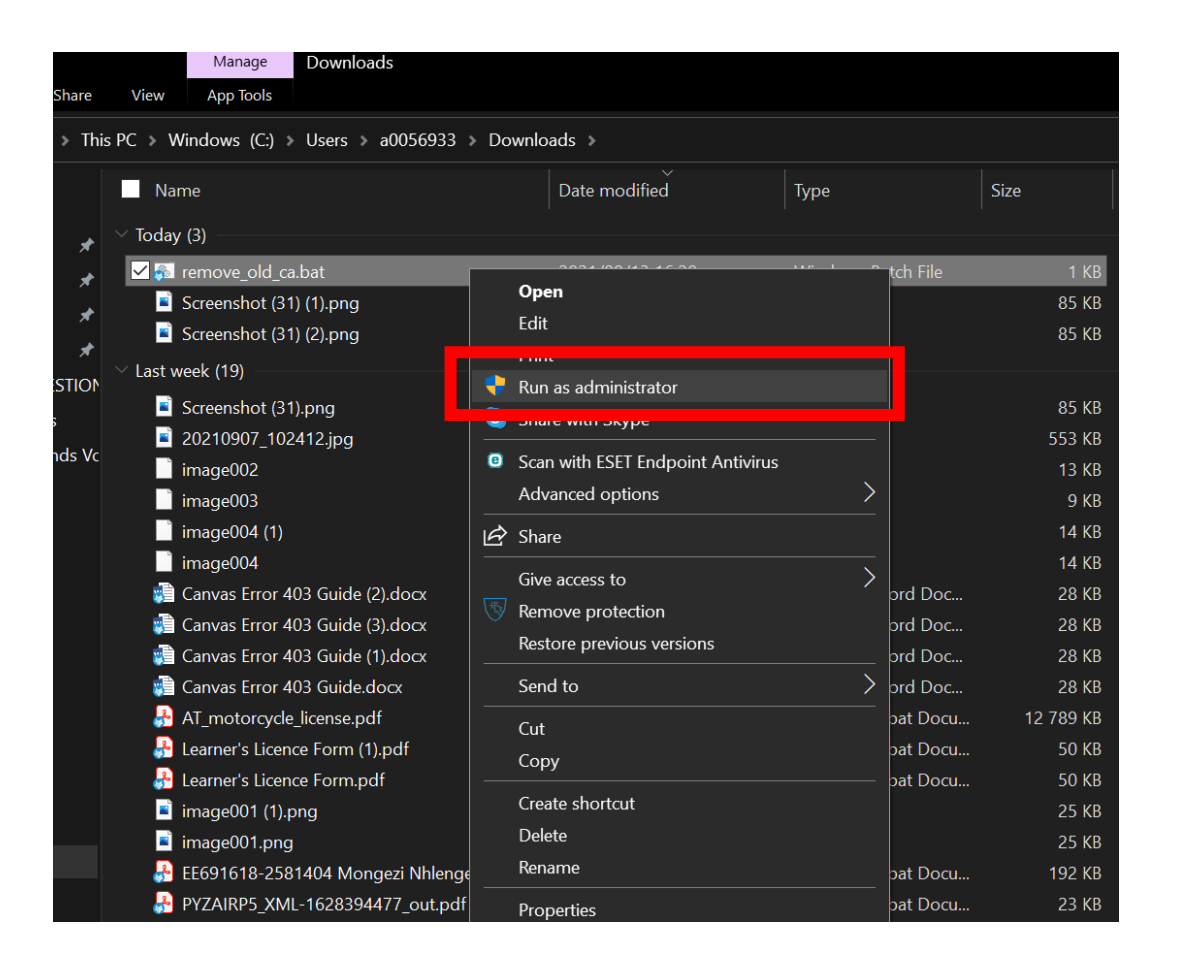

### 10. More info

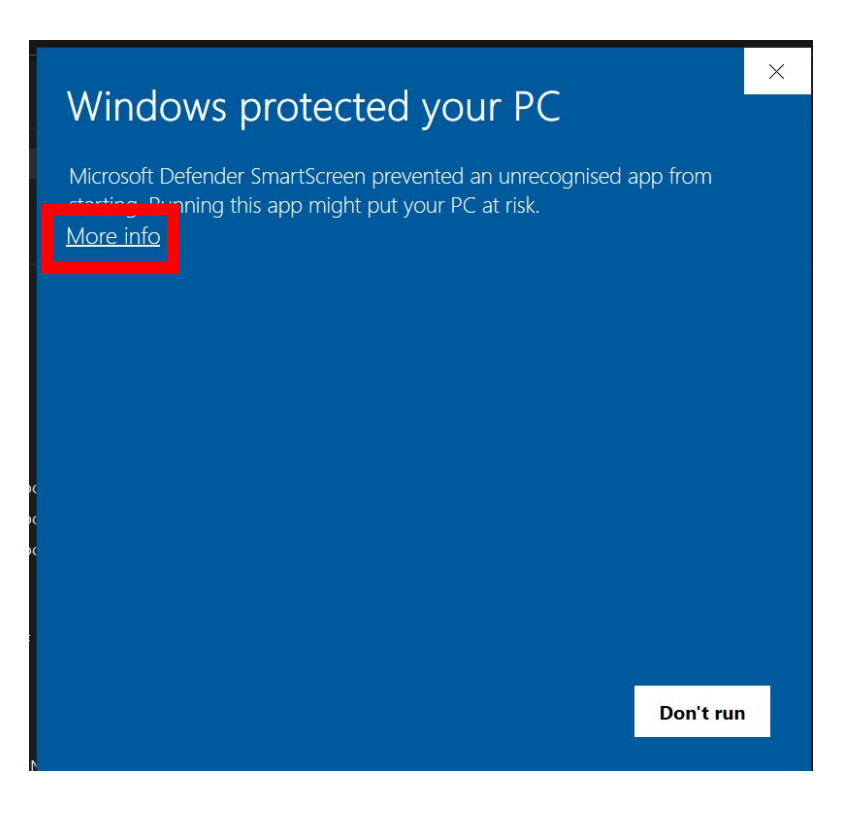

# 11. Run anyway

| Windows protected your PC                                                                                               |   |  |  |  |  |  |  |
|----------------------------------------------------------------------------------------------------|---|--|--|--|--|--|--|
| Microsoft Defender SmartScreen prevented an unrecognised app from starting. Running this app might put your PC at risk. |   |  |  |  |  |  |  |
| Application: remove_old_ca.bat<br>Publisher: Unknown publisher                                                          |   |  |  |  |  |  |  |
|                                                                                                    |   |  |  |  |  |  |  |
|                                                                                                    |   |  |  |  |  |  |  |
|                                                                                                    |   |  |  |  |  |  |  |
|                                                                                                    |   |  |  |  |  |  |  |
|                                                                                                    |   |  |  |  |  |  |  |
|                                                                                                    |   |  |  |  |  |  |  |
| Run anyway Don't ru                                                                                                    | n |  |  |  |  |  |  |
|                                                                                                    |   |  |  |  |  |  |  |

12. Yes

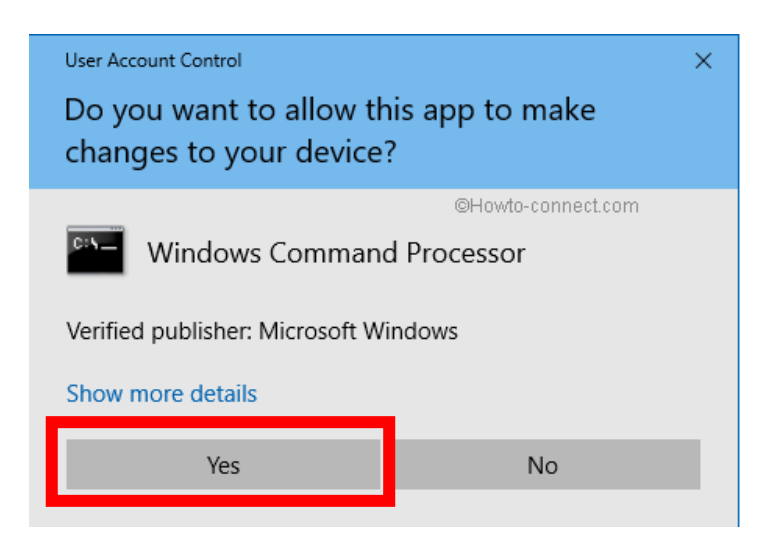

13. Restart Google Chrome and/or clear cache on Microsoft Edge

### Here's how to clear your browsing data in Microsoft Edge:

#### Open Microsoft Edge

1. Select Menu (3 dots icon on top right corner of the browser)> Settings

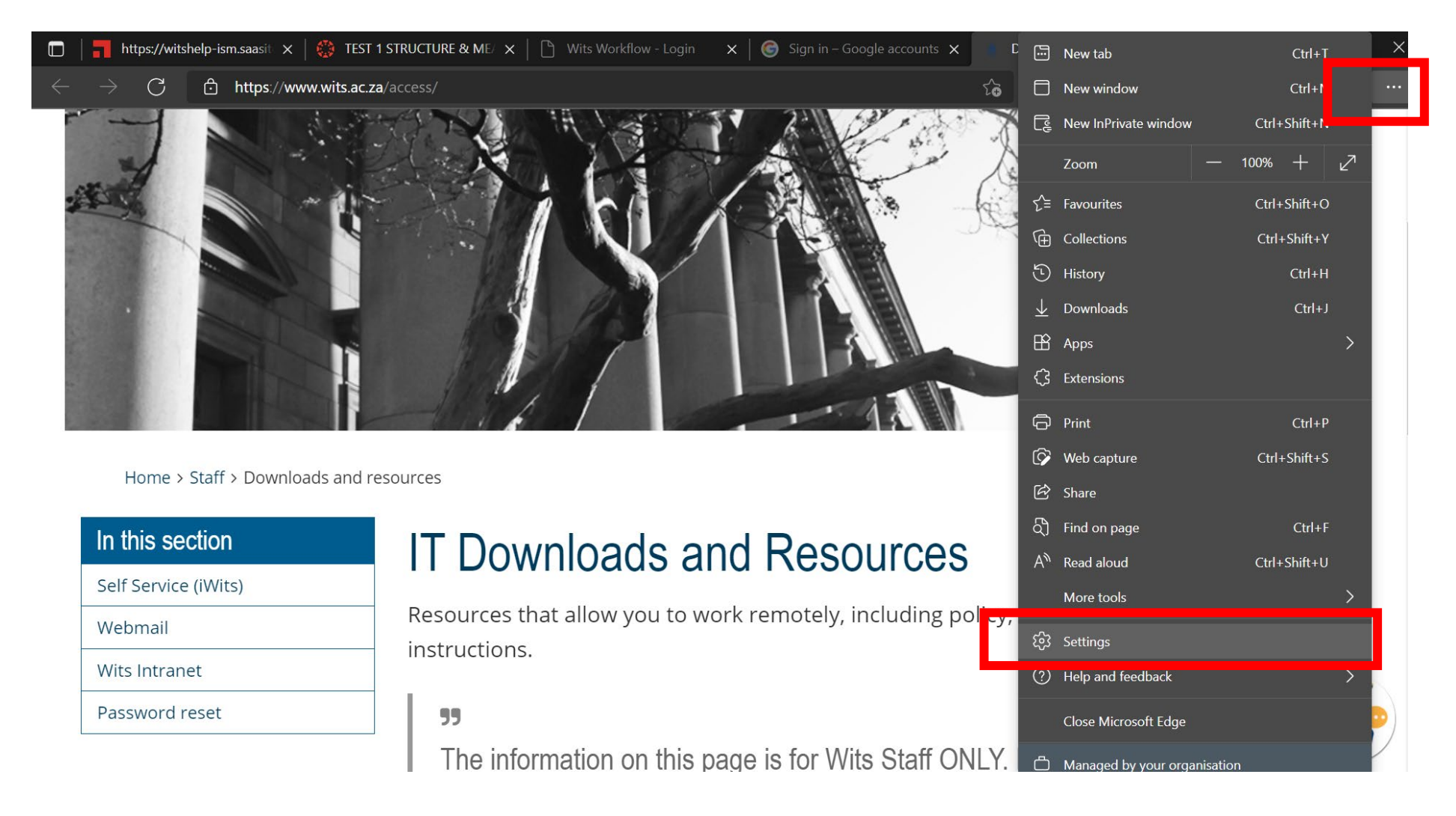

## 2. Privacy, search, and services.

3. Under Clear browsing data, select Choose what to clear.

| Set              | ttings                        | <b>Clear browsing data</b><br>This includes history, passwords, cookies and more. Only data from this profile will be deleted. <u>Manage your data</u> |                      |  |  |
|------------------|-------------------------------|----------------------------------------------------------------------------------------------------|----------------------|--|--|
| <br>             | Profiles                      | Clear browsing data now                                                                                                    | Choose what to clear |  |  |
| ∂                | Privacy, search, and services | Choose what to clear every time you close the browser                                                                                                  | >                    |  |  |
| <i>ښ</i> ې       | Арреагапсе                    |                                                                                                    |                      |  |  |
|                  | Start, home, and new tabs     |                                                                                                    |                      |  |  |
| É                | Share, copy and paste         | Privacy                                                                                                    |                      |  |  |
| Ē.               | Cookies and site permissions  | Select your privacy settings for Microsoft Edge. Learn more                                                                                            |                      |  |  |
| G                | Default browser               |                                                                                                    |                      |  |  |
| $\downarrow$     | Downloads                     | Send "Do Not Track" requests                                                                                                    |                      |  |  |
| පි               | Family safety                 | Allow sites to check whether you have payment methods saved                                                                                            |                      |  |  |
| 4 <sup>2</sup> h | Languages                     |                                                                                                    |                      |  |  |
| Ģ                | Printers                      |                                                                                                    |                      |  |  |
|                  | System                        | Required diagnostic data                                                                                                    |                      |  |  |

- 4. Choose a time range from the Time range drop-down menu. (All Time)
- 5. Choose the types of data you want to clear (Browsing history, Download history, Cookies and other site data, and Cache images and files)
- 6. Select Clear now.

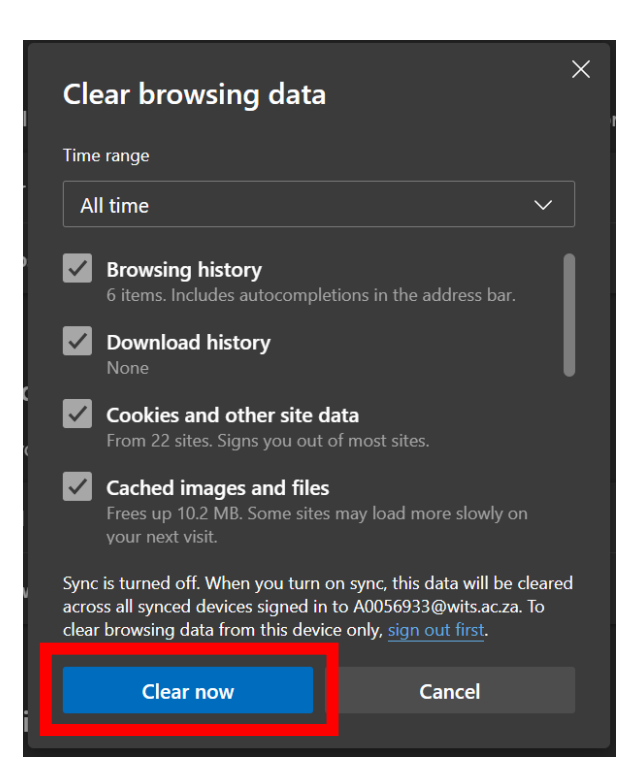